Address/Name Change Instructions

Login into your Frontline Central Account

https://login.frontlineeducation.com/login?signin=43836e5242 6af0c6101f58fa6b809b42&productId=EC&clientId=superSuit#/l ogin

| Frontline<br>education.                                         |
|-----------------------------------------------------------------|
| Frontline Central                                               |
| Sign In                                                         |
| Username                                                        |
| cpgrier                                                         |
| Password                                                        |
|                                                                 |
| Sign In                                                         |
| Forgot Username Forgot Password                                 |
| Or Sign In with Organization SSO                                |
| Capitalize on the rich insights<br>locked in your student data. |
| See Frontline Student Analytics in Action ->                    |

Click on "My Forms" under the navigation menu to the left side of the screen

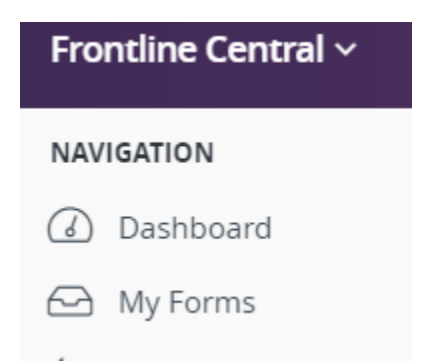

## Click on "Forms I Can Start"

| My Forms         |            |                 |                     |  |
|------------------|------------|-----------------|---------------------|--|
| Current Forms 16 | Sent Forms | Completed Forms | 🎓 Forms I Can Start |  |

## Choose the Personal Data Change Form – HR

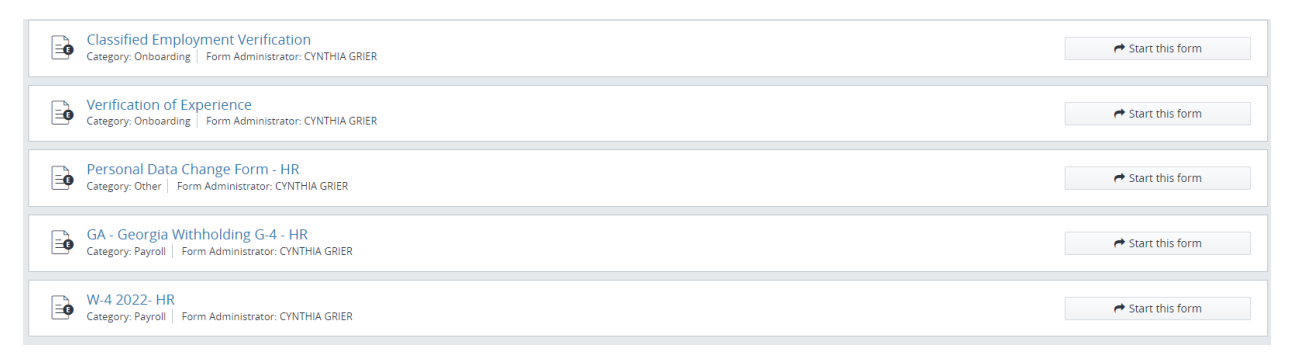

Complete the form, digitally sign, date, and submit your form.

\*Name changes require a copy of your social security card to be uploaded with your application.